## Print LTL Paperwork

Last Modified on 06/25/2024 1:28 pm CDT

This option allows for the printing of Less Than Truckload Haz-Mat paperwork for Delivery Tickets and Purchase Receipts. The amount of product on the truck between stops is calculated and required paperwork and placards are printed so the driver has correct information between stops without having to manually change the paperwork.

By selecting the needed tickets, products can be loaded onto delivery trucks and assigned a stop number. The driver will have the necessary information to know which products need to be dropped off or picked up when making the required stops.

This does not include Inter-Company Transfers or products added after the truck leaves the warehouse.

## Setup

| 🖳 Prin | t Less Than T | ruckload Pa | perwork            |            |                       |            |            | ×      |
|--------|---------------|-------------|--------------------|------------|-----------------------|------------|------------|--------|
|        | Stop Order    | Ticket #    | Location/Vendor ID | Date       | Customer/Vendor Name  | Field Name | Ticket Typ | be     |
| 1 ▶    |               | 120000056   | 00MAIN             | 02/17/2024 | Barry Anderson        |            | DT         |        |
| 2      |               | 120000057   | 00MAIN             | 02/17/2024 | Larry Baker           |            | DT         |        |
| 3      |               | 120000058   | 00MAIN             | 02/17/2024 | Samuel Zuzzle         |            | DT         |        |
|        |               |             |                    |            | Conies                |            |            |        |
| Print  | Summary Loa   | d Sheet     |                    |            | <ul> <li>I</li> </ul> |            |            | Print  |
| Print  | Hazmat Shee   | et(s)       |                    |            | ~ 1                   | Select     | Tickets    | Cancel |

At Accounting / Inventory / Print LTL Paperwork, choose Select Tickets.

The *Select Source Ticket(s)* window will appear. Here, Delivery Tickets and Purchase Receipts can be selected by choosing the **Move Selected** button. When all of the needed tickets are in the *Ticket Type* grid, select **Done**.

| 🖳 Sele | ect Source                                      | Ticket(s)   |                                             |            |          |                           |   |          |                              |                           |                                                                                                    |                  |            |          |   |                           | $\times$ |
|--------|-------------------------------------------------|-------------|---------------------------------------------|------------|----------|---------------------------|---|----------|------------------------------|---------------------------|----------------------------------------------------------------------------------------------------|------------------|------------|----------|---|---------------------------|----------|
|        |                                                 |             | Delivery Ti                                 | ckets      |          |                           |   |          |                              | Purc                      | hase Re                                                                                                    | ceipt            | s / Transf | fers     |   |                           |          |
| Ticke  | t# Loo                                          | ation       | Date V                                      | Cust ID    | Field ID |                           | ^ | Vend ID  |                              | Vendor Nam                | e Ti                                                                                                    | cket#            |            | Vend Loc | : | Ship Dat                  | ^        |
| 12000  | 0091 001                                        | AIN         | 05/20/2024                                  | AndBa      |          |                           |   | Golden   |                              | Golden Prairi             | ie 56                                                                                                    | 5458             |            | 00MAIN   | C | 5/16/202                  |          |
| 12000  | 0087 001                                        | AIN         | 05/14/2024                                  | AndBa      |          |                           |   | Dukesf   | 1                            | Dukes Farm                | Su 98                                                                                                    | 765PP            |            | 00MAIN   | c | 3/22/202                  |          |
| 12000  | 0088 000                                        | AIN         | 05/14/2024                                  | AndBa      |          |                           |   | Dukesf   | I                            | Dukes Farm                | Su 98                                                                                                    | 76               |            | 00MAIN   | C | 1/22/202                  |          |
| 12000  | 0089 000                                        | AIN         | 05/14/2024                                  | AndBa      |          |                           |   | Dukesf   | 1                            | Dukes Farm                | Su 45                                                                                                    | 3217             |            | 00MAIN   | C | 8/07/202                  |          |
| 12000  | 0090 000                                        | AIN         | 05/14/2024                                  | AndBa      |          |                           |   | Dukesf   | I                            | Dukes Farm                | Su 12                                                                                                    | 3456             |            | 00MAIN   | C | 6/01/202                  |          |
| 12000  | 0086 000                                        | AIN         | 04/12/2024                                  | AndBa      |          |                           |   | Dukesf   | I                            | Dukes Farm                | Su 98                                                                                                    | 7456             |            | 00MAIN   | C | 5/26/202                  |          |
| 12000  | 0085 001                                        | AIN         | 03/22/2024                                  | AndBa      |          |                           | ¥ | Andrew   |                              | Andrew Tran               | sport 78                                                                                                    | 9                |            | 00MAIN   | c | 5/26/202                  | ¥        |
| <      |                                                 |             |                                             |            |          | >                         |   | <        |                              |                           |                                                                                                    |                  |            |          |   | >                         |          |
|        |                                                 | Date        |                                             |            |          |                           |   |          | St                           | nip Date                  |                                                                                                    |                  |            |          |   |                           |          |
|        |                                                 |             |                                             |            |          |                           |   |          |                              |                           |                                                                                                    |                  |            |          |   |                           |          |
| End I  | Date Range<br>Date 06/<br>Date 06/<br>ation 00M | 8/2024      | <ul> <li><customer> [</customer></li> </ul> |            |          | Move<br>Selected<br>Apply |   | Location | 06/18/2<br>06/25/2<br>00MAIN | 2024 ()<br>2024 ()<br>1 ~ | <ven< th=""><th>īype [<br/>dor&gt; [</th><th>All</th><th>~</th><th></th><th>Move<br/>Selected<br/>Apply</th><th></th></ven<> | īype [<br>dor> [ | All        | ~        |   | Move<br>Selected<br>Apply |          |
|        | TicketTy                                        | De Ticket # | Location/Vendor                             | Date       |          |                           |   |          |                              |                           |                                                                                                    |                  |            |          |   |                           | ^        |
| 1 ▶    | DT                                              | 12000       | 00MAIN                                      | 05/20/2024 |          |                           |   |          |                              |                           |                                                                                                    |                  |            |          |   |                           |          |
| 2      | DT                                              | 12000       | 00MAIN                                      | 05/14/2024 |          |                           |   |          |                              |                           |                                                                                                    |                  |            |          |   |                           |          |
| 3      | DT                                              | 12000       | 00MAIN                                      | 05/14/2024 |          |                           |   |          |                              |                           |                                                                                                    |                  |            |          |   |                           |          |
| 4      | DT                                              | 12000       | 00MAIN                                      | 05/14/2024 |          |                           |   |          |                              |                           |                                                                                                    |                  |            |          |   |                           |          |
| 5      | DT                                              | 12000       | 00MAIN                                      | 05/14/2024 |          |                           |   |          |                              |                           |                                                                                                    |                  |            |          |   |                           |          |
| 6      | PR                                              | 565458      | Golden                                      | 05/16/2024 |          |                           |   |          |                              |                           |                                                                                                    |                  |            |          |   |                           |          |
| 7      | PR                                              | 98765       | Dukesf                                      | 03/22/2024 |          |                           |   |          |                              |                           |                                                                                                    |                  |            |          |   |                           |          |
| 8      | PR                                              | 9876        | Dukesf                                      | 01/22/2024 |          |                           |   |          |                              |                           |                                                                                                    |                  |            |          |   |                           |          |
| -      | DR                                              | 453217      | Dukeef                                      | 08/07/2023 |          |                           |   |          |                              |                           |                                                                                                    |                  |            |          |   |                           | ¥        |
|        |                                                 |             |                                             |            |          |                           |   |          |                              |                           |                                                                                                    |                  |            | Done     | e | Cancel                    | I.       |

This will load all of the tickets into the Stop Order grid of the Print Less Than Truckload Paperwork screen.

|   | Stop Order | Ticket #  | Location/Vendor ID | Date     | Customer/Vendor Name  | Field Name | Ticket Type |
|---|------------|-----------|--------------------|----------|-----------------------|------------|-------------|
| ► | 1          | 120000091 | 00MAIN             | 05/20/20 | Barry Anderson        |            | DT          |
|   | 6          | 12000087  | 00MAIN             | 05/14/20 | Barry Anderson        |            | DT          |
|   | 6          | 12000088  | 00MAIN             | 05/14/20 | Barry Anderson        |            | DT          |
|   | 4          | 12000089  | 00MAIN             | 05/14/20 | Barry Anderson        |            | DT          |
|   | 4          | 120000090 | 00MAIN             | 05/14/20 | Barry Anderson        |            | DT          |
|   | 5          | 565458    | Golden             | 05/16/20 | Golden Prairie Supply |            | PR          |
|   | 3          | 98765PP   | Dukesf             | 03/22/20 | Dukes Farm Supply     |            | PR          |
|   | 3          | 9876      | Dukesf             | 01/22/20 | Dukes Farm Supply     |            | PR          |
|   | 3          | 453217    | Dukesf             | 08/07/20 | Dukes Farm Supply     |            | PR          |
|   | 3          | 123456    | Dukesf             | 06/01/20 | Dukes Farm Supply     |            | PR          |
|   | 2          | 987456    | Dukesf             | 05/26/20 | Dukes Farm Supply     |            | PR          |
|   |            |           |                    |          |                       |            |             |
|   |            |           |                    |          | Сор                   | ies        |             |
|   | Cummon Los | d Sheet   |                    |          | 4                     |            | Print       |

The order of stops can be assigned from this screen. The stop number represents the order of the delivery route.

The Delivery Tickets or Purchase Receipts represent Products that need to be dropped off at specific locations as well as Products that may need to be picked up and loaded onto the truck. Multiple tickets can have the same stop number if the Products on the tickets are to be dropped off or picked up from the same location. All Products are accumulated and summed to represent the exact quantities housed on the truck at any particular time.

Delivery Tickets can be selected to create a Batch Load Sheet for all Products leaving the location of the first Delivery Ticket stop number. The program will aggregate the Products on the truck when leaving each of the stops and generate the Hazmat Shipping paperwork that is needed for stop to stop. This will include the placard calculations for what is on the truck between the stops.

The corresponding HazMat paperwork can be printed from the *Print Less Than Truckload Paperwork* screen. This will list all Products on a particular truck load for each delivery location. In place of the paperwork, there is a summary window that displays updated information for these Products and their summed quantities after each drop off.

**Note**: Products that are to be picked up are entered either on a Return type ticket or as a negative quantity on a standard ticket.